# **MANUAL DE USO DE BANCA EN LINEA**

A continuación le indicamos unas pequeñas consideraciones a tomar en cuenta al ingresar a nuestro nuevo sitio de Banca en Línea, asegúrese que está ingresando a la dirección www.stgeorgesbankcayman.com y que esta comienza con https:

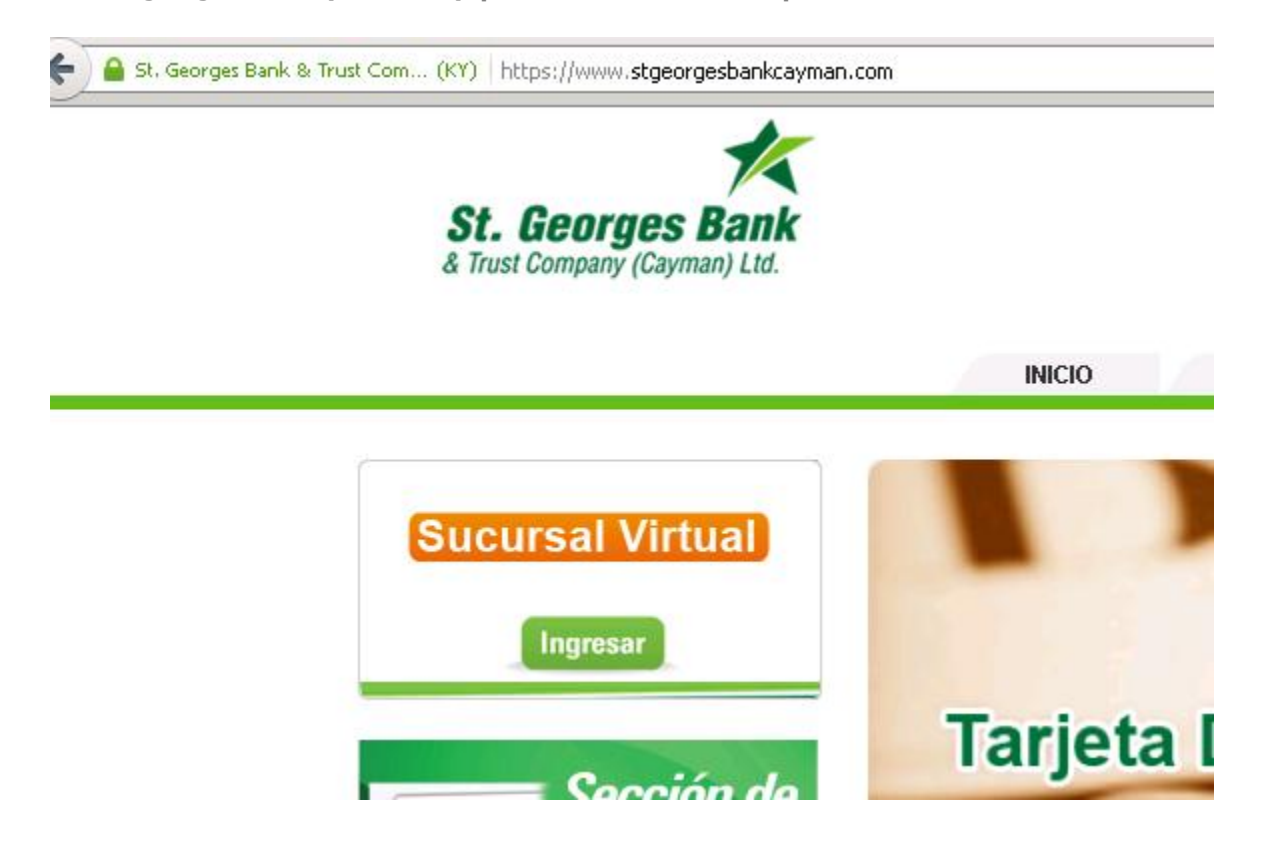

Al dar click sobre el botón 'Ingresar' en la sección 'Sucursal Virtual, le debe aparecer una ventana para

| Por     | iavor, digite | su usuano |          |
|---------|---------------|-----------|----------|
| Usuario |               |           | Ingresar |
|         |               |           |          |

que digite su usuario, luego de validado su usuario se le pedirá su clave y código del token o deberá digitar la clave con el teclado virtual, según sea su perfil de validación en el sitio.

En esta ventana deberá digitar su código de usuario y pulsar 'Ingresar'.

Aquí deberá digitar su contraseña y código de token o si su perfil de validación es con teclado virtual, se le mostrará para que se valide en el sitio. Al digitar el valor mostrado en el token lo puede digitar en mayúscula o minúscula.

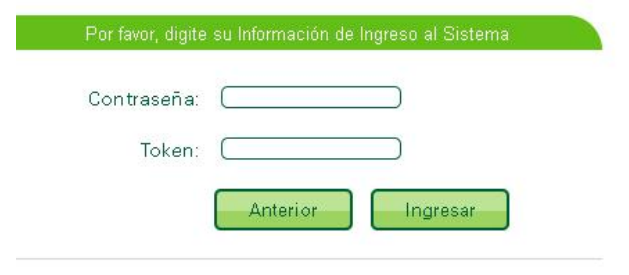

Manual de Uso de Banca en Línea

Una vez validados sus datos, se le mostrará el resumen de productos, donde podrá ver sus cuentas, certificados y préstamos, la pantalla es la siguiente:

| Resumen                                 | de productos (      | 0                   |              |                |               |          |         |
|-----------------------------------------|---------------------|---------------------|--------------|----------------|---------------|----------|---------|
| Cue                                     | ntas                |                     |              |                |               |          |         |
| Número                                  | Titular             | Producto            |              | Moneda         | Saldo         |          | Dis     |
| 000000000000000000000000000000000000000 | CUENTAS DE EFECTIVO | CUENTAS DE EFECTIVO |              | J.S. Dollars   |               | 703.50   |         |
| 00000000000000000                       | CUENTAS DE EFECTIVO | CUENTAS DE EFECTIVO |              | J.S. Dollars   | 9             | .253.36  |         |
|                                         |                     |                     |              | TOTALES DE SAL | DO POR MONEDA | U.S      | Dollars |
| Certificado                             | cados               | Producto            | Moneda       | Vence          | Tasa Interés  | Estado   | Sal     |
| 204000000                               | REGULAR CDS         | REGULAR CDS         | U.S. Dollars | 03/09/2014     | .25%          | RETENIDO |         |
| 207000000                               | REGULAR CDS         | REGULAR CDS         | U.S. Dollars | 24/06/2014     | .75%          | RETENIDO |         |
| 207000000                               | - REGULAR CDS       | O REGULAR CDS       | U.S. Dollars | 24/06/2014     | .75%          | RETENIDO |         |

#### ...continuación de la pantalla de resumen de productos

| 20000000        |            | RE           | GULAR CDS      | U.S. Dollars | 24/06/2014             |                    |
|-----------------|------------|--------------|----------------|--------------|------------------------|--------------------|
|                 |            |              |                | т            | OTALES DE SALDO POR MO | ONEDA              |
|                 |            |              |                |              |                        | C                  |
| Prestar         | nos        |              |                |              |                        |                    |
| Préstamo        | Titular    | Estado       | Producto       | Moneda       | Monto Cuota            |                    |
|                 | onal Loans | Desembolsado | Personal Loans | U.S.         | 507.0                  | IV                 |
| 0 1090000 Perse |            |              |                | Contars      | 537.0                  | 00                 |
| 3 1090000 Persi |            |              |                | Conars       | TOTALES DE DEUDA POR N | IN<br>DO<br>IONEDA |

Si Usted desea ver sus movimientos, debe dar un click sobre el número de la cuenta deseada, se desplegarán los movimientos desde el primer día del mes hasta el día de hoy, si desea ver movimientos de meses anteriores, puede modificar las fechas para indicar las deseadas, similar a la siguiente pantalla:

| Saldo Disponible<br>Saldos por Aplicar<br>Saldo Congelado<br>Saldo Embargado<br>Saldo Congelado Tarjeta<br>Saldo Total | 9,253.36<br>0.00<br>0.00<br>0.00<br>0.00<br>9,253.36 | Ver transaccione | s por 🙃 Fecha Fecha Inicial( <u>01/03/2014</u><br>Ĉ Estado de Cuenta | 4 ) 🦰 Fecha Final(01/04/2014 ) 🧮 | Buccar                            |
|----------------------------------------------------------------------------------------------------|------------------------------------------------------|------------------|----------------------------------------------------------------------|----------------------------------|-----------------------------------|
| Opciones rápida                                                                                                    | IS                                                   |                  |                                                                      |                                  | Buscar                            |
| 😋 Transferencia Simple                                                                                                 |                                                      | Búsqueda:        | []                                                                   | Ver: Todo                        |                                   |
|                                                                                                    |                                                      |                  |                                                                      | Reg.: 1 a 10 de 11 - Páginas:    | K 1 2 >>>                         |
|                                                                                                    |                                                      | Fecha            | Descripción                                                          | Débitos                          | Créditos                          |
|                                                                                                    |                                                      | 01/04/2014       | PARA PRUEBA DE FRECUENTE                                             | 3,50                             | •                                 |
|                                                                                                    |                                                      | 31/03/2014       | PARA PRUEBA DE IB                                                    |                                  | 89.39 💽                           |
|                                                                                                    |                                                      | 31/03/2014       | INTEREST PAYMENT                                                     |                                  | 7.66 💽                            |
|                                                                                                    |                                                      | 26/03/2014       | PRUEBA DE TRASLADO EN IB                                             |                                  | 6.49 💽                            |
|                                                                                                    |                                                      | 26/03/2014       | PRUEBA DE FRECUENTE                                                  | 1.00                             | •                                 |
|                                                                                                    |                                                      | 26/03/2014       | WT TO BPCR SA                                                        | 100.00                           | •                                 |
|                                                                                                    |                                                      | 25/03/2014       | PRUEBA DE FRECUENTE                                                  |                                  | 2.75 💽                            |
|                                                                                                    |                                                      | 24/03/2014       | PARA PRUEBA DE TRASLADO INTERNO DE IB                                | 50.00                            | 0                                 |
|                                                                                                    |                                                      | 24/03/2014       | PRUEBA DE TRASLADO ENTRE CUENTAS                                     | 30.00                            | •                                 |
|                                                                                                    |                                                      | 17/03/2014       | PARA PRUEBA DE IB                                                    |                                  | 50.00 💽                           |
|                                                                                                    |                                                      |                  |                                                                      | Total                            | Débitos 684.50<br>Créditos 156.29 |

Si desea ver información relativa a su cuenta, puede utilizar la pestaña 'Información' y se mostrará una pantalla similar a la siguiente:

|                                                                                                    |                                                      |                                                          |                                                            | Moneda U.S. Dollars                  |                                      |
|----------------------------------------------------------------------------------------------------|------------------------------------------------------|----------------------------------------------------------|------------------------------------------------------------|--------------------------------------|--------------------------------------|
| Saldos                                                                                                    |                                                      | Transacciones                                            | Información                                                |                                      |                                      |
| Saldo Disponible<br>Saldos por Aplicar<br>Saldo Congelado<br>Saldo Embargado<br>Saldo Congelado Tarjeta<br>Saldo Total | 9,253.36<br>0.00<br>0.00<br>0.00<br>0.00<br>9,263.36 | Alias<br>Número Cuenta<br>Titular<br>Estado de la cuenta | Modificar alias a esta cuenta<br>100000000000000<br>Activa | Producto<br>Moneda<br>Es Mancomunada | SAVING ACCOUNT<br>U.S. Dollars<br>NO |
| Opciones rápida                                                                                                    | 5                                                    | Cuenta Cliente                                           |                                                            | Intereses ganados mes                | 0.00                                 |
| <ul> <li>Transferencia Simple</li> </ul>                                                                               |                                                      | Fecha de Activación<br>Fecha Último Movimiento           | 28/07/2011<br>01/04/2014                                   | Intereses acumulados<br>Agencia      | 0.00<br>Operating Center             |

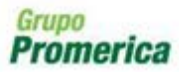

Derechos Reservados Términos y Condicione Contacto Si posee certificados o préstamos las consultas serán como las siguientes:

| Saldos                                    |                                    | Información                                                                                                    |                          |                             |                                                                                                    |                                                                                                    |                                                 |                        |
|-------------------------------------------|------------------------------------|----------------------------------------------------------------------------------------------------|--------------------------|-----------------------------|----------------------------------------------------------------------------------------------------|----------------------------------------------------------------------------------------------------|-------------------------------------------------|------------------------|
| Aonto<br>nterês por Pagar<br>Opciones ráp | 50,000.00<br>94.56<br><b>vidas</b> | Alias<br>Número Certificado<br>Titular                                                                         | Crear :<br>207010        | alias a esta cuenta<br>0756 | Producto<br>Plazo                                                                                        |                                                                                                    | REGULAR CDS<br>365 Días                         |                        |
|                                           |                                    | Monto<br>Estado<br>Agencia<br>Frecuencia de Pago<br>Tipo de Certificado<br>Cuenta de Depósito<br>Beneficiarios | 50,000<br>RETEN<br>CON C | .00<br>IIDO<br>UPONES       | Fecha de E<br>Fecha de V<br>Próximo P<br>Intereses<br>Forma Pay<br>Tasa de In<br>Tasa de In<br>Monto Ret | Emisión<br>Vencimiento<br>lago Interés<br>por Pagar<br>go Intereses<br>terés Neta<br>terés Bruta<br>tenido | 23/06/2009<br>24/06/2014<br>21/04/2014<br>94.56 |                        |
|                                           |                                    | Número de<br>Cupón                                                                                             | Periodo                  | Fecha<br>Vencimiento        | Cupones<br>Fecha Pago                                                                                    | Estado                                                                                                    | Páginas: 📧 1 2<br>Monto Neto                    | 345 ≫)≯<br>Monto Bruto |
|                                           |                                    | 60 2                                                                                                    | E                        | 24/06/2014                  |                                                                                                    | ACTIVO                                                                                                    | 274.60                                          | 274                    |

20/05/2014

21/04/2014

ACTIVO

ACTIVO

Titular: FERNAND

Número Préstamo: 1090000-Personal Loans

228.52

252.16

228.52

252.16

Información de Préstamos 📀

59

58

29

32

|                                                        |                                     |                                            |                                      | Moneda: U.S. Dollars                              |                          |
|--------------------------------------------------------|-------------------------------------|--------------------------------------------|--------------------------------------|---------------------------------------------------|--------------------------|
| Saldos                                                 |                                     | Información                                |                                      |                                                   |                          |
| Monto Desembolsado<br>Monto Amortizado<br>Deuda Actual | 92,000.00<br>11,146.87<br>20,853,13 | Alias<br>Número de                         | Crear alias a esta cuerta<br>1090000 | Tipo de Crédito                                   | Personal Loans           |
| Pagos                                                  |                                     | Moneda                                     | U.S. Dollars                         | Nombre del cliente                                |                          |
| Cuota(s) al cobro<br>Fecha de Pago<br>Tasa de Interés  | 597.00<br>15<br>,6%                 | Cuota(s) al cobro<br>Monto<br>desembolsado | 537,00<br>32,000.00                  | Día de pago<br>Fecha del último<br>desembolso     | 15<br>23/04/2013         |
| Opciones Rápi                                          | das                                 | Monto de la deuda<br>Deuda Actual          | 20,853.13<br>20,853.13               | Último pago principal<br>Siguiente pago principal | 28/03/2014<br>15/04/2014 |
|                                                        |                                     | Tasa de interés<br>Monto amortizado        | .5%<br>11,146.87                     | Último pago intereses<br>Siguiente pago intereses | 28/03/2014<br>15/04/2014 |
|                                                        |                                     | Saldo Cancelación                          | 28,853.13                            | Fecha de vencimiento<br>Fecha de cancelación      | 18/04/2016               |

También existen varios menús que puede utilizar para realizar diferentes gestiones, a continuación se muestran:

Menú general de resumen de productos

|   | Mis Productos                   |    | Pagos y Transferencias | Gestiones | Configuración |
|---|---------------------------------|----|------------------------|-----------|---------------|
|   | Resumen General de<br>Productos | 08 |                        |           |               |
|   | Cuentas de<br>Ahorro/Corrientes |    |                        |           |               |
|   | Certificados                    |    |                        |           |               |
| 6 | Préstamos                       |    |                        |           |               |
|   |                                 |    |                        |           |               |
| * |                                 |    |                        |           |               |
|   |                                 |    |                        |           |               |
|   |                                 |    |                        |           |               |

#### Menú de pagos y transferencias

| Mis Productos                        | Pagos y Transferencias                               | Gestiones    |          | Configuración |
|--------------------------------------|------------------------------------------------------|--------------|----------|---------------|
| oductos / Resumen General de Product | Transferencias 🕨                                     |              |          |               |
| e productos 🕜                        | Pagos y Transferencias<br>Frecuentes                 |              |          |               |
|                                      | Pagos y Transferencias<br>Programadas                |              |          |               |
|                                      | Pagos y Transferencias<br>Pendientes de autorizacion |              |          |               |
| Titular                              | Comprobantes                                         | Moneda       | Saldo    | Disponible    |
| CUENTA                               | AS DE EFECTIVO                                       | U.S. Dollars | 703.50   | 703.50        |
| ,                                    |                                                      | U.S. Dollars | 9,253.36 | 9,253.36      |

#### Menú de Gestiones

| Mis Productos                | Pagos y Transferencias | Gestiones       | Co       | onfiguración |
|------------------------------|------------------------|-----------------|----------|--------------|
| pductos / Resumen General de | Productos              | Emisión de Cheo | ques     |              |
| e productos                  |                        | Contáctenos     |          |              |
| s                            |                        |                 |          |              |
| Titular                      | Producto               | Moneda          | Saldo    | Disponible   |
| ,<br>1                       | CUENTAS DE EFECTIVO    | U.S. Dollars    | 703.50   | 703.50       |
|                              |                        | U.S. Dollars    | 9,253.36 | 9,253.36     |

### Menú de Configuración

| Mis Productos                          | Pagos y Transferencias | Gestiones    | C        | onfiguración                   |
|----------------------------------------|------------------------|--------------|----------|--------------------------------|
| <u>oductos / Resumen General de Pr</u> | oductos                |              | Cal      | mbio de Clave                  |
| eproductos 🕜                           |                        |              | Adn      | ninistración de<br>autorizados |
| ș.                                     |                        |              |          |                                |
| Titular                                | Producto               | Moneda       | Saldo    | Disponible                     |
| ,<br>г с                               | UENTAS DE EFECTIVO     | U.S. Dollars | 703.50   | 703.50                         |
| £                                      |                        | U.S. Dollars | 9,253.36 | 9,253.36                       |

Si desea realizar una transferencia entre sus mismas cuentas, utilice en el menú de Pagos y transferencias la opción llamada 'Transferencias entre mis cuentas', ahí le aparecerá la siguiente pantalla:

## Transferencia entre mis cuentas 📀

| Cuenta a Debitar                                            | Cuenta de Efectivo                                |     |
|-------------------------------------------------------------|---------------------------------------------------|-----|
| Cuenta Origen                                               | 1000000000000-CUENTAS DE EFECTIVO - Saldo(703.50) | S 2 |
| Monto a debitar                                             | 0 U.S. Dollars                                    |     |
| Información del crédito                                     |                                                   |     |
|                                                             |                                                   |     |
| Cuenta Destino                                              | 1000000000000 ,- Saldo(9,253.36)                  | (V  |
| Cuenta Destino<br>Monto a Acreditar                         | 1000000000000. ,- Saldo(9,253.36)                 | (C  |
| Cuenta Destino<br>Monto a Acreditar<br>Concepto             | 1000000000000. ,- Saldo(9,253.36)                 | V   |
| Cuenta Destino<br>Monto a Acreditar<br>Concepto<br>¿Cüando? | 10000000000000000000000000000000000000            | Ø   |

Si desea es transferir a otra cuenta en el mismo banco, debe utilizar la opción 'Transferencias a Terceros', agregar la cuenta deseada y solicitar que el banco le autorice la cuenta, previa validación de la información a través de una llamada telefónica del Call Center, la opción es la siguiente:

| Cuenta a Debitar                                                              | Cuenta de Efectivo                                                                           |                            |  |
|-------------------------------------------------------------------------------|----------------------------------------------------------------------------------------------|----------------------------|--|
| Cuenta Origen                                                                 | 100000000000-CUENTAS DE EFECTIVO - Saldo(703.50)                                             |                            |  |
| Monto a debitar                                                               | 0 U.S. Dollars                                                                               |                            |  |
| Producto a Acroditor                                                          | 6 company of the second                                                                      |                            |  |
| Producto a Acreunar                                                           | C Internacional                                                                              | C A un Banco Red Promerica |  |
| Cuenta                                                                        | Favoritos                                                                                    | C A un Banco Red Promerica |  |
| Cuenta<br>Identificación                                                      | Favoritos                                                                                    | C A un Banco Red Promerica |  |
| Cuenta<br>Identificación<br>Nombre                                            | C Clenta en el banco C Internacional Favoritos CEDULA DE IDENTIDAD PERSONA                   | C A un Banco Red Promerica |  |
| Cuenta<br>Identificación<br>Nombre<br>Correo electrónico<br>Monto a Acreditar | C Unerta en el banco C Internacional Favoritos CEDULA DE IDENTIDAD PERSONAX Ingresar Correos | C A un Banco Red Promerica |  |

Al dar click sobre el botón 'Favoritos' se mostrará una ventana con las cuentas que tiene autorizadas en su perfil, si la cuenta deseada no está, puede agregarla utilizando el botón 'Nuevo' y se mostrará una ventana como la siguiente:

| Número de cuenta  | Tipo identifica       | ción Número de Identificación | Nombre | Opciones                       |
|-------------------|-----------------------|-------------------------------|--------|--------------------------------|
| .0000000192880    | 1                     | PAS108                        |        | Seleccionar  Editar   Eliminar |
| atos del producto |                       |                               |        |                                |
|                   | Número de cuenta      |                               |        |                                |
|                   | Tipo identificación   | Cédula Persona Física 🔽       |        |                                |
| Núm               | ero de Identificación |                               |        |                                |
|                   | Nombre                |                               |        |                                |
|                   |                       |                               |        | Guardar Cancel                 |
|                   |                       |                               |        |                                |

Aquí debe digitar la cuenta con 1 y un guion antes del numero, por ejemplo si la cuenta que desea agregar es la 372292 deberá digitarla como 1-372292 y al dar enter o tab se valida la cuenta y utiliza entonces el botón 'Guardar'.

Si lo que desea hacer es una transferencia a un banco de la Red Promerica, escoge la opción 'A un banco Red Promerica' y entonces la pantalla cambia a la siguiente:

| Las solicitudes pendientes que tengan tres días sin a                                                                                                    | probar serán eliminadas del sistema.              |                          |  |
|----------------------------------------------------------------------------------------------------|---------------------------------------------------|--------------------------|--|
| Cuenta Origen                                                                                                    | 1000000000000-CUENTAS DE EFECTIVO - Saldo(703.50) |                          |  |
| Monto a debitar                                                                                                    | 0 U.S. Dollars                                    |                          |  |
|                                                                                                    |                                                   |                          |  |
| Información del crédito                                                                                                    |                                                   |                          |  |
| Producto a Acreditar                                                                                                    | C Cuenta en el banco<br>C Internacional           | A un Banco Red Promerica |  |
|                                                                                                    | Favoritos                                         |                          |  |
|                                                                                                    |                                                   |                          |  |
| Monto a Acreditar                                                                                                    | OÓLARES                                           |                          |  |
| Monto a Acreditar<br>Concepto                                                                                                    | DÓLARES                                           |                          |  |
| Monto a Acreditar<br>Concepto<br>Banco Destino                                                                                                    | ) DÓLARES                                         |                          |  |
| Monto a Acreditar<br>Concepto<br>Banco Destino<br>Tipo Operación                                                                                              | OÓLARES                                           |                          |  |
| Monto a Acreditar<br>Concepto<br>Banco Destino<br>Tipo Operación<br>Nombre Beneficiario                                                                       | OÓLARES                                           |                          |  |
| Monto a Acreditar<br>Concepto<br>Banco Destino<br>Tipo Operación<br>Nombre Beneficiario                                                                       | • DÓLARES                                         | · ·                      |  |
| Monto a Acreditar<br>Concepto<br>Banco Destino<br>Tipo Operación<br>Nombre Beneficiario<br>Número de Identificación del Beneficiario<br>Teléfono Beneficiario | • DÓLARES                                         |                          |  |

Si desea enviar una solicitud de Transferencia Internacional, debe seleccionar la opción 'Internacional' en el menú y la pantalla cambia a la siguiente:

| Banco beneficiario                                         |                      |
|------------------------------------------------------------|----------------------|
|                                                            |                      |
| Banco beneficiario: (                                      | *                    |
| Código                                                     | • ABA C SWIFT C IBAN |
| Número de cuenta (                                         | *                    |
| País                                                       |                      |
| Ciudad (                                                   | *                    |
| Dirección                                                  |                      |
|                                                            |                      |
| Sanco intermediario (Opcional)                             |                      |
| Banco intermediario                                        |                      |
| Código                                                     |                      |
| País                                                       |                      |
| Ciudad (                                                   |                      |
| Ciudad (<br>Dirección (                                    |                      |
| Direction                                                  |                      |
| Número teleférico (                                        |                      |
| Numero tereronico. (<br>Datos de titular de quenta destino |                      |
| satos de ditular de ouenta destino                         |                      |
| Cuenta del destino (                                       | #                    |
| Nombre del destino (                                       | *                    |
| Dirección del destino                                      |                      |
|                                                            | *                    |
| Teléfono del destino (                                     |                      |
| Instrucciones especiales                                   |                      |
|                                                            |                      |
| Propósito de la transferencia (                            |                      |

Para ingresar una gestión de emisión de un cheque, debe utilizar la opción 'Emisión de Cheques' en el menú de Gestiones y se mostrará la siguiente pantalla:

| Emisión de (                                                                                                    | Cheques 🕜                                                                         |  |
|----------------------------------------------------------------------------------------------------|-----------------------------------------------------------------------------------|--|
| Información de la                                                                                                    | gestión                                                                           |  |
| Cuenta a Debitar:<br>Tipo de Cheque:<br>Monto: *<br>Nombre Beneficiario: *<br>Banco Destino: *<br>A la atención de: *<br>Cédula N*: *<br>Teléfono: *<br>Dirección Envío: * | 100000000000 - CUENTAS DE EFECTIVO         © Local © Oficial         U.S. Dollars |  |
| Instrucciones Especiales:<br>Referencia Beneficiario:                                                                                                    |                                                                                   |  |

Los campos con el símbolo (\*) son requeridos para finalizar la transacción

Una vez realizada cualquier gestión, a excepción de la transferencia entre cuentas internas, el sitio le pedirá confirmación de la gestión, para esto deberá digitar nuevamente el valor mostrado en el dispositivo token, tal y como se muestra a continuación

Para confirmar los datos, por favor digite el Token:

Recuerde que en el token las letras aparecen en mayúscula, Usted puede digitarlas en mayúscula o minúscula.

Si su perfil no tiene asignado un token, la validación será digitando nuevamente la clave de ingreso a través de un teclado virtual que se mostrará en la pantalla.

Cualquier duda o consulta sobre el uso de este sitio, por favor dirigirse a su oficial de cuenta o llame a nuestro Call Center al numero 1 (345) 947-3440 o a través de nuestra dirección electrónica customerservice@stgeorgesbankcayman.com

Estamos para servirle.